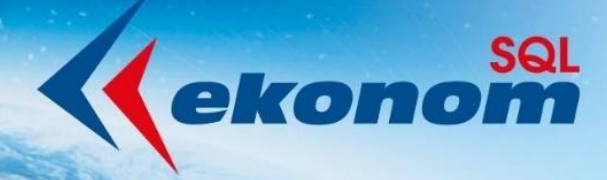

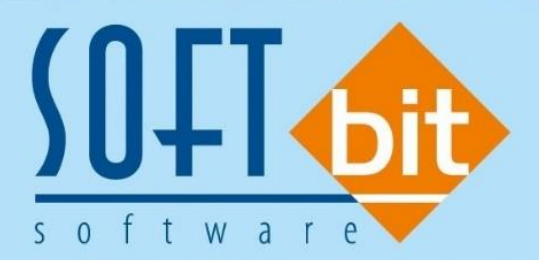

# Výměna pokladních certifikátů pro evidenci tržeb

Autor & distributor <br/>
www.softbit.cz

## www.softbit.cz

## <u>Obsah</u>

Jak ověřit dobu platnosti pokladního certifikátu Jak vygenerovat nový pokladní certifikát *Postup vygenerování nového pokladního certifikátu:* Jak nahrát nově vyexportovaný pokladní certifikát do programu SQL Ekonom Jak zneplatnit pokladní certifikát Jak zkontrolovat, zda jsou Vaše tržby evidovány nově vygenerovaným pokladním certifikátem Jak zadat e-mail pro zasílání upozornění na blížící se konec platnosti pokladního certifikátu

Blíží se období, kdy může dojít k **ukončení platnosti některých pokladních certifikátů**, které používáte pro evidenci tržeb. Vydané pokladní certifikáty platí 3 roky. Jestli jste si zřizovali pokladní certifikát například v poslední čtvrtletí roku 2016, platnost tohoto certifikátu končí v posledním čtvrtletí roku 2019 apod. Pokud Vám **vyprší platnost certifikátu**, systém evidence tržeb **nebude přijímat datové zprávy** podepsané neplatným certifikátem. Jestliže si tedy nevyměníte pokladní certifikát ve svém pokladním zařízení včas za nový, po vypršení platnosti certifikátu nebudou Vaše tržby zaevidovány.

Veškeré činnosti spojené s pokladním certifikátem se provádí ve webové **aplikaci Elektronická evidence** tržeb na Daňovém portále (<u>www.daneelektronicky.cz</u>)

| F.               | Rozcestník Daňového portálu                  |   | Hledaný výraz HLEDAT                                                                                                    |
|------------------|----------------------------------------------|---|----------------------------------------------------------------------------------------------------|
| <u>daňový po</u> | RTÁL # - APLIKACE                            |   | NEPŘEHLÉDNĚTE • • • • • • •                                                                                                    |
|                  | ELEKTRONICKÁ PODÁNÍ PRO<br>FINANČNÍ SPRÁVU   | > | Daňové přiznání k DPH                                                                                                    |
| e                | ELEKTRONICKÁ EVIDENCE TRŽEB                  | > | <u>a kontrolní hlášení o</u><br><u>DPH, ve znění pro rok</u>                                                                                                    |
|                  | SLUŽBY DAŇOVÉ INFORMAČNÍ<br>SCHRÁNKY         | > | S účinností k 1. 4. 2019 dochází k novelizaci zákona<br>č. 235/2004 Sb., o dani z přídané hodnoty, ve znění                                                                                                    |
| DPH              | REGISTR DPH                                  | > | Zarovita C. dovizu 9 30. (uale jeli zakoli 0 UPT).<br>Dopady novely zákona o DPH pro rok 2019 na<br>daňové přiznání k DPH a kontrolní hlášení, která<br>budou podávána od zdaňovacího období duben 2019<br>nebo 2. čtvrteli 2019, jou popsány na Internetových |
|                  | VRACENÍ DPH V RÁMCI EU<br>MINI ONE STOP SHOP | > | stránkách <u>Finanční správy</u> w.                                                                                                    |

| Obruzek :                                                                                                    | 1. Αριικάζε Ειεκινοπιζκά ενιάεης | <i>e tr2e0</i>                                                                    |
|----------------------------------------------------------------------------------------------------|----------------------------------|-----------------------------------------------------------------------------------|
| Daňový sottěl + Stužby EET<br>Daňový portál slouží pro komunikaci s finanční správou a k získávání informaci z daňového řízoni. Jeho funkce jsou vy<br>Vale postřehy a zloušenosti s EET nám můžeto postát na e-mail <u>estintkých mítr.cz</u> | něšlony v <u>dokumentaci</u>     | Dnes je 28.9.2019                                                                 |
| Pro poplatniky                                                                                                    |                                  |                                                                                   |
| ŻADOST O AUTENTIZAČNÍ ÚDAJE DO EET          Evetomicný tormulář pro vyhoření žádost o autentizatícií údaje do EET.                                                                                                    |                                  | >                                                                                 |
| Periode provacoven a správa certifikatů pro evidování težete. Správa uživatelů a přehlady údajů e                                                                                                    | Ndovaných leželo.                | >                                                                                 |
| Pro veřejnost                                                                                                    |                                  |                                                                                   |
| OvěřRENÍ ÚČTENKY          Ověření zda účtenka byla u Finanční správy zaevidována.                                                                                                    |                                  | >                                                                                 |
|                                                                                                    |                                  |                                                                                   |
| Generální finanční ředitelství<br>Lazarská 7. 117 22 Praha 1   Technická podpora: <u>ePodpora</u> #                                                                                                    | Prohlášení o přístupnosti        | Licenční podmínky Maga stránek Vypnout stvly.<br>Verze: 40.25.1 ze dne 28.08.2019 |

#### Obrázek 2: Otevření aplikace Elektronická evidence tržeb

Přihlášení do této aplikace probíhá pomocí **Autentizačních údajů** – název uživatele (ve tvaru "A", "B", "C", "D" nebo "E" a "číslo", např. A1234567, B1234567 atd.) a hesla. Pokud nemáte k dispozici Název uživatele, a nedaří se Vám jej dohledat, je nutné požádat o nové Autentizační údaje.

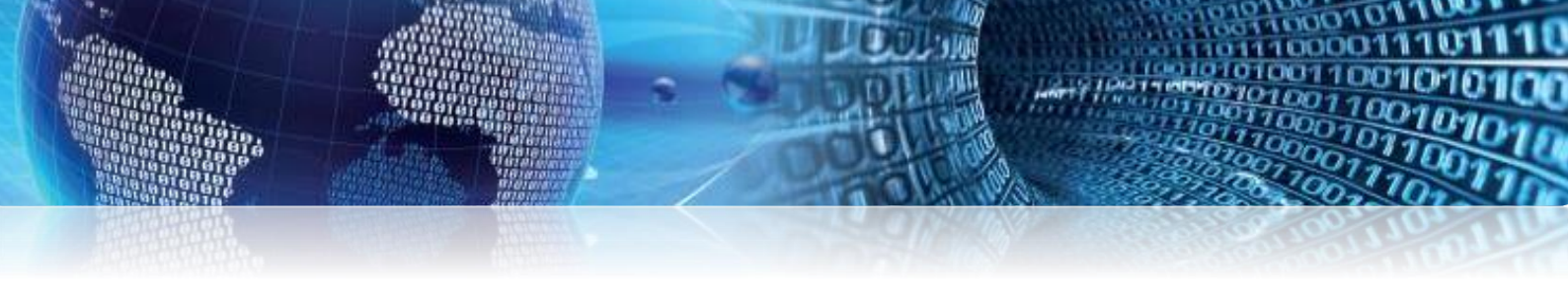

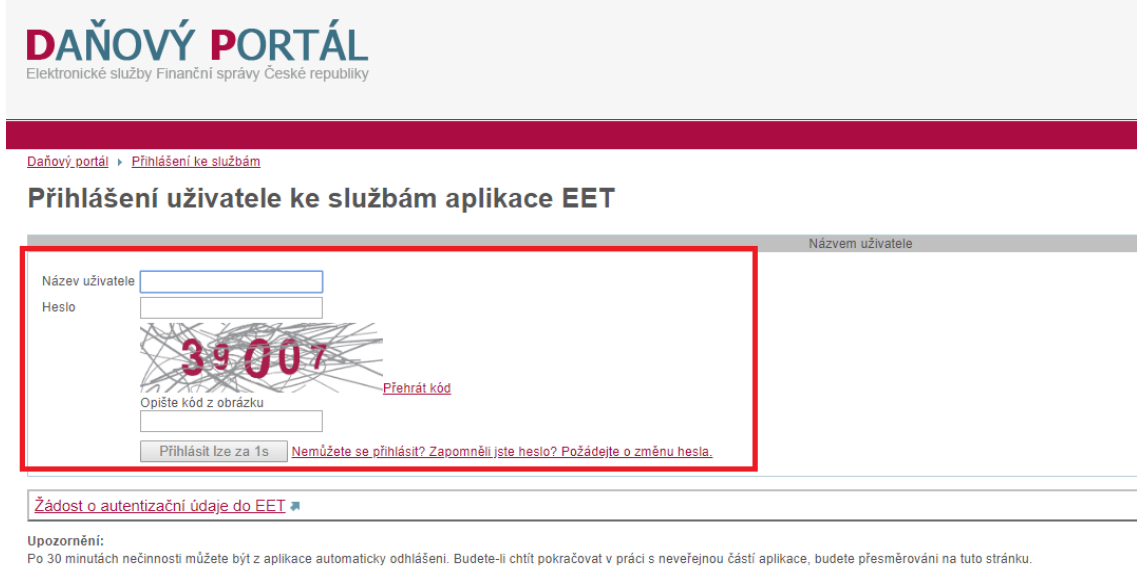

Po so minutach neomosti muzete byl z aplikace automatický domasemi. Budete-n chu pokrácovat v praci s neverejnou časti aplikace, budete presmetovani na tuto strahku. Pro odhlášení se z personalizované části aplikace je nutné vždy použít volbu "Odhlásit se" z pravého horního rohu obrazovky. Tlačítkem "Zpět" ani zavřením okna se nelze odhlásit z aplikace.

Obrázek 3: Přihlašování do aplikace Elektronická evidence tržeb

#### Jak ověřit dobu platnosti pokladního certifikátu

Po přihlášení do webové aplikace Elektronická evidence tržeb zvolte v menu odkaz **CERTIFIKÁTY**. V horním menu zvolte odkaz **SEZNAM CERTIFIKÁTŮ**. Na zobrazené stránce jsou uvedeny informace o vydaných certifikátech. Údaj o platnosti pokladního certifikátu naleznete ve sloupci **Datum expirace**. Jestliže se blíží datum ukončení platnosti pokladního certifikátu, např. měsíc a méně do ukončení), je vhodné vygenerovat certifikát nový a starý certifikát následně zneplatnit.

| ÚVOD  | ΝΟΥΎ Ο   | ERTIFIKÁT  | SEZNAM    | CERTIFIKÁTŮ |               |     |          | CA INFO | NÁPOVĚDA     |
|-------|----------|------------|-----------|-------------|---------------|-----|----------|---------|--------------|
| Sezr  | nam ž    | ádostí a   | a certi   | fikátů      | *             |     |          |         |              |
| Sério | vé číslo | Datum vyt  | tvoření 🔺 | Vytvořil    | Datum expira  | ice | Zneplatr | iěn     | Poznámka     |
| 23456 | 78901    | 15.9.2018  | 11:17     | C1234567    | 15.9.2021 11: | 17  |          |         |              |
| 34567 | 89012    | 27.3.2017  | 22:13     | B1234567    | 27.3.2020 22: | 13  |          |         | provozovna 2 |
| 45678 | 90123    | 11.10.2016 | 3 17:22   | A1234567    | 11.10.2019 17 | :22 |          |         | provoz 1     |

Obrázek 4: Datum ukončení platnosti pokladního certifikátu

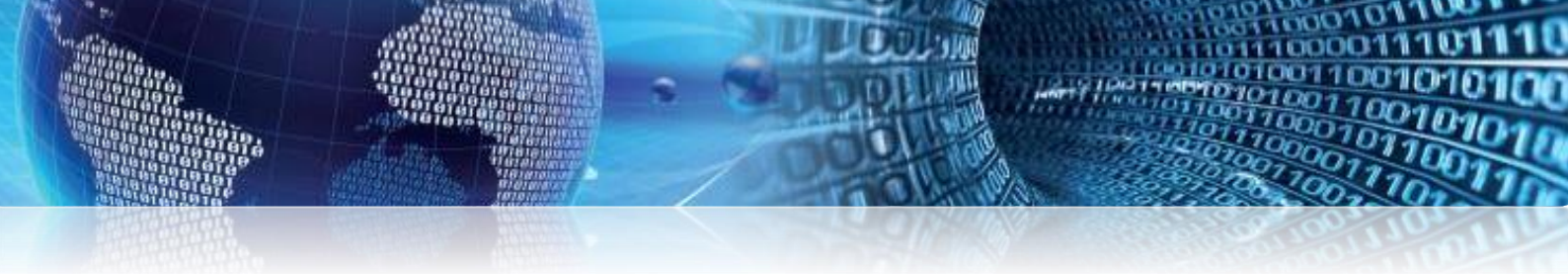

#### Jak vygenerovat nový pokladní certifikát

Po přihlášení do webové aplikace Elektronická evidence tržeb zvolte v menu odkaz **CERTIFIKÁTY**. V horním menu zvolte odkaz **NOVÝ CERTIFIKÁT**.

Postup vygenerování nového pokladního certifikátu:

1. Kliknutím na odkaz VYTVOŘIT ŽÁDOST V PROHLÍŽEČI vytvoříte žádost o certifikát v prohlížeči, popř. můžete nahrát již připravená soubor s žádostí o certifikát.

| ÚVOD | NOVÝ CERTIFIKÁT | SEZNAM CERTIFIKÁTŮ | CA INFO | NÁPOVĚDA |
|------|-----------------|--------------------|---------|----------|
| Sezr | nam žádostí a   | a certifikátů ⊗    |         |          |

Obrázek 5: Vygenerování nového certifikátu

2. V prohlížeči zvolte a vložte heslo pro soukromá klíč certifikátu. Následně klikněte na tlačítko Potvrdit. Heslo si dobře zapamatujte, budete jej potřebovat v následujících krocích a při instalaci certifikátu do pokladního zařízení.

| ložte heslo pro soukromý klíč                                                                                                    |                                                                                                    |
|----------------------------------------------------------------------------------------------------|----------------------------------------------------------------------------------------------------|
| zadání hesla bude ve Vašem prohlížeň vygenerován soukromý a voľkyný kliž, šes<br>slem. Na základii veňnýnéh vyteoříme žádosť, kterca naloktné odelžete certiřkaž<br>távišketí na výkonu použitého zařízení a prohlížeňe. | ikromý budo v prohlíbeň uložen, chežněný zadaným<br>ní autorité. Generování kšíčé redžie nějakou chvík trvat, |
| ožto hesko                                                                                                    |                                                                                                    |
|                                                                                                    |                                                                                                    |
|                                                                                                    |                                                                                                    |
|                                                                                                    | Znuilt Potvedit                                                                                               |

Obrázek 6: Vložení hesla pro soukromý klíč

**3.** Žádost odešlete kliknutím na tlačítko **Odeslat žádost**. Před odesláním žádosti můžete vložit nepovinnou poznámku, která slouží k označení pokladního certifikátu. Tento krok může být užitečný pro Vaši snadnější práci s pokladními certifikáty.

| BESTE CI<br>MTICADOCAVACI<br>MTITATIANDALAN<br>COCAVIIVIAN<br>LOQUEVIATION<br>END CERT | RTIFICATE BROWEST<br>QAWIIEIMARCAIUERBMCQIOCETARBQNYBAMTCORUM(IYM)IYM<br>PICHANDARTERANTACHAMIIICORUMIAEBANTARAASAANAA<br>PICHISQARRWY-LEEYEVQOJE-ABCFCQBBDM-ROVVVFQ2290Y=<br>IIICATE REQUEST |  |
|----------------------------------------------------------------------------------------|----------------------------------------------------------------------------------------------------|--|
| /ležte nepovinn                                                                        | ou poznámku k žádosti                                                                                                    |  |
| Decomproma 3                                                                           |                                                                                                    |  |

Obrázek 7: Odeslání žádosti o nový certifikát

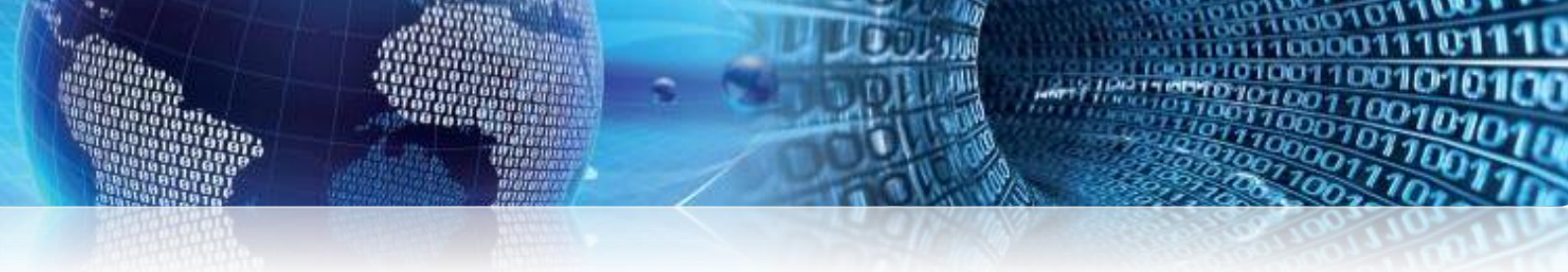

4. Kliknutím na tlačítko Vytvořit exportní soubor vytvoříte exportní soubor ke stažení.

| ertifikát      |                 |
|----------------|-----------------|
| štav           | ✓ Platný        |
| Sériové čislo  | 1254567890      |
| Datum vydání   | 2.10.2010 11.37 |
| Datum expirace | 2.10.2022.11.07 |
| Poznámka       | Provezovna 3    |

Obrázek 8: Vytvoření exportního souboru

5. Vložte heslo pro soukromý klíč certifikátu, které jste zadávali v kroku číslo 2. a klikněte na tlačítko Potvrdit.

| Vložte heslo pro | soukromý klíč   |
|------------------|-----------------|
| Vložte heslo     |                 |
|                  |                 |
|                  | Zrušit Potvrdit |
|                  |                 |

Obrázek 9: Vložení hesla pro soukromý klíč

**6.** V posledním kroku je třeba exportní soubor stáhnout. Klikněte na tlačítko **Stáhnout exportní soubor** (přípona .p12).

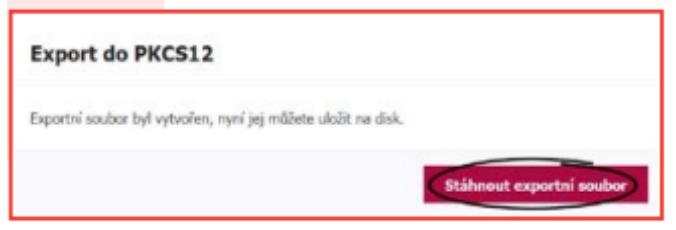

Obrázek 10: Stáhnutí exportního souboru

Výzvu internetového prohlížeče k uložení exportního souboru potvrďte kliknutím na tlačítko **Uložit.** 

Upozorňujeme, že nově vyexportovaný pokladní certifikát je třeba **nahrát do pokladního zařízení**. S dotazem, jak nainstalovat pokladní certifikát do konkrétního pokladního zařízení, je třeba se obrátit na dodavatele Vašeho pokladního zařízení, případně může být popis instalace certifikátu uveden v návodu k pokladnímu zařízení. K instalaci do pokladního zařízení budete **potřebovat exportní soubor (přípona .p12) a heslo pro soukromý klíč certifikátu**.

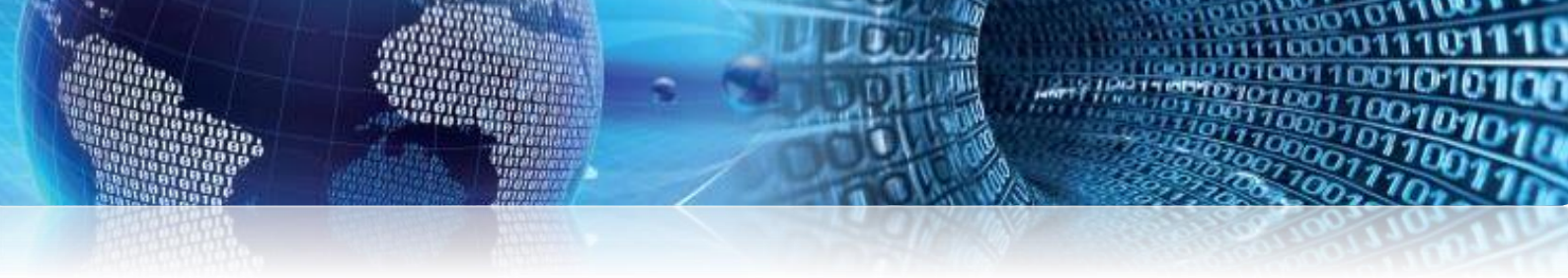

### Jak nahrát nově vyexportovaný pokladní certifikát do programu SQL Ekonom

V programu SQL Ekonom *nastavení – nastavení – globální nastavení – záložka EET*. Nový certifikát načtete do pole **certifikát poplatníka** pomocí tlačítka *načti certifikát*. Do pole **heslo k certifikátu poplatníka** vložíte heslo, které jste si zvolili při vytváření žádosti o nový pokladní certifikát (heslo pro soukromý klíč). Poté program ukončete a znova zapněte.

| 01010              |
|--------------------|
|                    |
|                    |
| Globální nastavení |
| Lokální nastavení  |
| Práva uživatelů    |
|                    |

Obrázek 11: Otevření nastavení programu SQL Ekonom

| 58                         |     |            |     |           | Nasta    | wení zp | oracováv    | ané firm  | Y .         |       |        |       |        |            | 1      | 0 0         | * |
|----------------------------|-----|------------|-----|-----------|----------|---------|-------------|-----------|-------------|-------|--------|-------|--------|------------|--------|-------------|---|
| V OK 🗙 Konec : 🔺           | 1   | ×          | 9   | Bráva uži | vatelů   | 📀 Na    | stavení COt | úhog M    | A Sila      | hecel |        |       |        |            |        |             |   |
| Globální Pomocná nastavení | Üče | struictivi | EET | Adresář   | Doilé f. | Banka   | Pokladna    | Vydané f. | Majetek     | Sklad | Prodej | Odbyt | Zálohy | Automatick | é akce | Elektronick |   |
| Reâm tržby EET offine?     |     |            | N   |           |          |         |             | Poveruja  | i poplatnic | 8     |        |       |        |            |        |             |   |
|                            |     |            |     | Ob        | bráze    | k 12:   | Nasta       | ivení -   | zálož       | ka E  | ET     |       |        |            |        |             |   |

Nastavení Účetnictví Adresář Došléfaktury Vydanéfaktury Sklad Prodej Odbyt Manažer Okno Nápověda

| 58                                            | Na                | stavení zpracováva  | iné firmy     |                     |                    |                                | *   |
|-----------------------------------------------|-------------------|---------------------|---------------|---------------------|--------------------|--------------------------------|-----|
| ✓ <u>QK</u> X Konec ▲ ✓ X                     | C Práva uživatelů | 🔅 Nastavení COM     | gotů (        | <u>P</u> Sila hesel |                    |                                |     |
| Globální Pomocná nastavení Účetnictví         | EET Adresář Došk  | éf. Banka Pokladna  | Vydané f. M   | ajetek Sklad        | Prodej Odbyt Záloh | y Automatické akce Elektronick | ••• |
| Reām tržby EET offine?                        | Ν                 |                     | Pověřující po | platníci            |                    |                                |     |
| Certifikát Generálního finančního ředitelství | Načten            | 🐴 Načti certilik.át | ∏ DIĈ         | Název               | femy               |                                | - 1 |
| Certifikát poplatníka                         | Načten            | Načti certifikát    | •             |                     |                    |                                |     |
| Heslo k. certifikátu poplatnika               | ********          |                     |               |                     |                    |                                | - 1 |
| Časový límit připojení na GFŘ (sek)           | 2                 |                     |               |                     |                    |                                | - 1 |
| Testovací režin EET?                          | N                 |                     |               |                     |                    |                                | - 1 |
|                                               |                   |                     | 1             |                     |                    |                                |     |

Obrázek 13: Načtení nového certifikátu a přepsání hesla

Nastavení Účetnictví Adresář Došléfaktury Vydanéfaktury Sklad Prodej Odbyt Manažer Okno Nápověda Nastavení zpracovávané firmy/

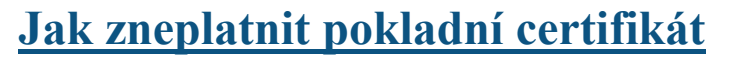

Po přihlášení do webové aplikace Elektronická evidence tržeb zvolte v menu odkaz **CERTIFIKÁTY**. V horním menu zvolte odkaz **SEZNAM CERTIFIKÁTŮ**. Klikněte na **sériové číslo** pokladního certifikátu, který plánujete zneplatnit.

Po kliknutí na sériové číslo pokladního certifikátu je zobrazena stránka s detailními informacemi. Zneplatnění pokladního certifikátu provedete kliknutím na tlačítko **Zneplatnit**.

| ÚVOD                           | NOVÝ CE  | RTIFIKÁT   | SEZNAM    | CERTIFIKÁTŮ |                  | CA INFO | NÁPOVĚDA |              |  |  |  |
|--------------------------------|----------|------------|-----------|-------------|------------------|---------|----------|--------------|--|--|--|
| Seznam žádostí a certifikátů ⊗ |          |            |           |             |                  |         |          |              |  |  |  |
| Sériov                         | vé číslo | Datum vyt  | tvoření 🔺 | Vytvořil    | Datum expirace   | Zneplat | něn      | Poznámka     |  |  |  |
| 12345                          | 67890    | 2.10.2019  | 11:37     | A1234567    | 2.10.2022 11:37  |         |          | Provozovna 3 |  |  |  |
| 23456                          | 78901    | 15.9.2018  | 11:17     | C1234567    | 15.9.2021 11:17  |         |          |              |  |  |  |
| 34567                          | 89012    | 27.3.2017  | 22:13     | B1234567    | 27.3.2020 22:13  |         |          | provozovna 2 |  |  |  |
| 45678                          | 90123    | 11.10.2016 | 5 17:22   | A1234567    | 11.10.2019 17:22 |         |          | provoz 1     |  |  |  |

Obrázek 14: Sériové číslo pokladního certifikátu

| ÚVOD     | NOVÝ CERTIFIKÁT       | SEZNAM CERTIFIKÁTŮ    |                  |  |  |  |
|----------|-----------------------|-----------------------|------------------|--|--|--|
| Žádost p | ost o certifik        | át<br>atelem A1234567 |                  |  |  |  |
| Cert     | ifikát                |                       |                  |  |  |  |
| Stav     |                       |                       | 🖌 Platný         |  |  |  |
| Sério    | vé číslo              |                       | 4567890123       |  |  |  |
| Datu     | m vydání              |                       | 11.10.2016 17:22 |  |  |  |
| Datu     | n expirace            |                       | 11.10.2019 17:22 |  |  |  |
| Pozna    | ámka                  |                       | provoz1          |  |  |  |
| Vytv     | vořit exportní soubor | Zneplatnit            |                  |  |  |  |

Obrázek 15: Zneplatnění starého pokladního certifikátu

Upozorňujeme, že kliknutím na tlačítko **Zneplatnit**, dojde k okamžitému zneplatnění pokladního certifikátu. **Zneplatnění pokladního certifikátu je nevratné**. Zneplatněný pokladní certifikát není možné používat pro evidenci tržeb. **Zneplatnění pokladního** 

certifikátu tedy provádějte až v případě, kdy máte již vygenerovaný a v pokladním zařízení/pokladních zařízeních nainstalovaný nový pokladní certifikát.

Také upozorňujeme, že pokud u pokladního certifikátu již vypršela platnost, není nutné jej zneplatnit. Tento pokladní certifikát byl zneplatněn automaticky.

#### Jak zkontrolovat, zda jsou Vaše tržby evidovány nově vygenerovaným pokladním certifikátem

Kontrolu toho, zda evidence tržeb probíhá pomocí nově vygenerovaného certifikátu, provedete **porovnáním sériového čísla** nového pokladního certifikátu, které je uvedeno v Seznamu žádostí a certifikátů ve webové aplikaci Elektronická evidence tržeb oproti sériovému číslu pokladního certifikátu v detailním výpisu tržeb.

Po přihlášení do webové aplikace Elektronická evidence tržeb zvolte v menu odkaz **CERTIFIKÁTY**. V horním menu zvolte odkaz **SEZNAM CERTIFIKÁTŮ**. Sériové číslo certifikátu je uvedeno v tabulce Seznam žádostí a certifikátů ve sloupci Sériové číslo.

| ÚVOD   | D NOVÝ CERTIFIKÁT SE           |                 | SEZNAM   | CERTIFIKÁTŮ |                  |          | CA INFO | NÁPOVĚDA     |
|--------|--------------------------------|-----------------|----------|-------------|------------------|----------|---------|--------------|
| Sezn   | Seznam žádostí a certifikátů 🛛 |                 |          |             |                  |          |         |              |
| Sériov | vé číslo                       | Datum vyl       | voření 🔺 | Vytvořil    | Datum expirace   | Zneplat  | něn     | Poznámka     |
| 12345  | 67890                          | 2.10.2019 11:37 |          | A1234567    | 2.10.2022 11:37  |          |         | Provozovna 3 |
| 23456  | 78901                          | 15.9.2018       | 11:17    | C1234567    | 15.9.2021 11:17  |          |         |              |
| 34567  | 89012                          | 27.3.2017       | 22:13    | B1234567    | 27.3.2020 22:13  |          |         | provozovna 2 |
| 45678  | 90123                          | 11.10.2016      | 3 17:22  | A1234567    | 11.10.2019 17:22 | 2.10.201 | 9 15:49 | provoz 1     |

#### Obrázek 16: Seznam certifikátů

V detailním výpisu tržeb je sériové číslo uvedené ve sloupci cert\_sernum.

| rvni_dic_popl d | dic_id_provoz id_pokl | porad_cis | dat_trzby      | celk zak zak dan zak dan zak dan ces por por por urci cer; rezim | bkp        | dat_prij         | fik      | Cert_sernump_dic_cert   | duplicita | dat_zap_trzby                              |
|-----------------|-----------------------|-----------|----------------|------------------------------------------------------------------|------------|------------------|----------|-------------------------|-----------|--------------------------------------------|
| 1 CZ1Z34567890  | 11 Provozov           | 132       | ***********    |                                                                  | 1 daf94b66 | INVIANA DARABITA | 9f51b521 | 1234567890 CZ1234567890 | (         | )                                          |
| 1 CZ1234567890  | 11 Provozov           | 131       | *************  |                                                                  | 1 aa194b66 | ARABRAD BAADARN  | bec65066 | 1234567890 CZ1234567890 | (         | S MURAURARARA                              |
| 1 CZ1234567890  | 11 Provozov           | 130       |                |                                                                  | 1 3401bbd2 |                  | 3a9bfe17 | 1234567890 CZ1234567890 | (         |                                            |
| 1 CZ1234567890  | 11 Provozov           | 129       | สมแสสมตลของ    |                                                                  | 1 3501bbd2 | AMARGARONDURA .  | 5849d740 | 1234567890 CZ1234567890 | (         | ) MIRANIAAAAAAAAAAAAAAAAAAAAAAAAAAAAAAAAAA |
| 1 CZ1234567890  | 11 Provozov           | 128       | ******         |                                                                  | 1 Sca152c5 | **********       | d09224c3 | 1234567890 CZ123456789C | (         |                                            |
| 1 CZ1234567890  | 11 Provozov           | 127       | สหมสสมมสสมมส   |                                                                  | 1 5bf152c5 | - AMARAARAARAARA | 262aec7d | 1234567890 CZ1234567890 | (         | анныныныны с                               |
| 1 CZ1234567890  | 11 Provozov           | 126       | mumanananan    |                                                                  | 1 9ed152c5 | HANDARD CALLER   | b86e89e4 | 1234567890 CZ1234567890 | (         | ) BIIMBIIGABBARA                           |
| 1 CZ1234567890  | 11 Provozov           | 125       | RANDANDANDANNI |                                                                  | 1 43d152c5 | HUMBRASH ANALAS  | cb1c91be | 1234567890 CZ1234567890 | (         | 5 MIRANITANITA                             |

#### Obrázek 17: Detailní výpis tržeb - sloupec cert\_sernum

Pokud má sériové číslo certifikátu v detailním výpisu tržeb stejnou hodnotu, jako sériové číslo nového pokladního certifikátu ve webové aplikaci Elektronická evidence tržeb, evidence tržeb probíhá pomocí nově vygenerovaného pokladního certifikátu. Pokud se obě hodnoty neshodují, zkontrolujte, zda máte v pokladním zařízení nový pokladní certifikát správně nainstalovaný, příp. se obraťte na svého dodavatele pokladního zařízení.

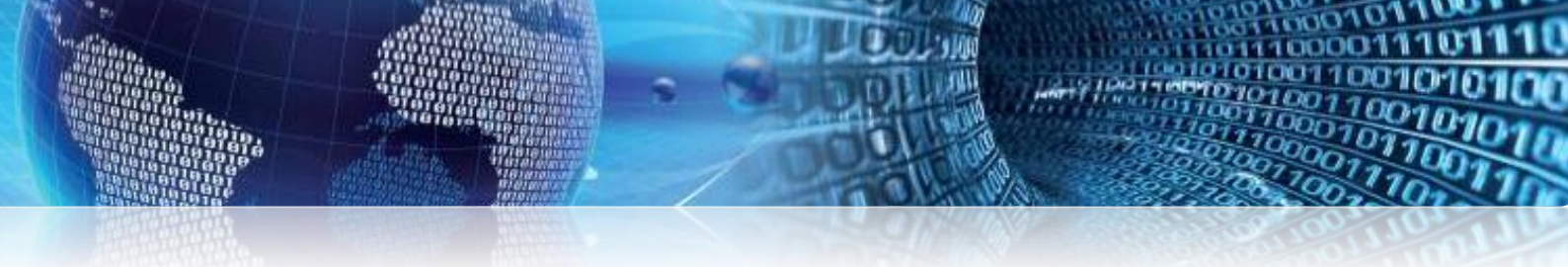

## Jak zadat e-mail pro zasílání upozornění na blížící se konec platnosti pokladního certifikátu

Po přihlášení do webové aplikace Elektronická evidence tržeb zvolte v menu odkaz **CERTIFIKÁTY**. Na stránce **ÚVOD** jsou zobrazeny informace o přihlášeném uživateli.

Pokud uvedete **do pole E-mail pro upozornění** Vás kontaktní e-mail, budete upozorněni na blížící se konec platnosti pokladního certifikátu.

| ÚVOD              | NOVÝ CERTIFIKÁT | SEZNAM CERTIFIKÁTŮ      |  |  |  |  |
|-------------------|-----------------|-------------------------|--|--|--|--|
| Info              | rmace o přih    | lášeném uživateli       |  |  |  |  |
| DIČ               |                 | CZ1234567890            |  |  |  |  |
| Uživatelské jméno |                 | A1234567                |  |  |  |  |
| Email             | pro upozornění  | adresa neni nastavena ⊘ |  |  |  |  |

Obrázek 18: Zadání e-mailu pro upozornění na konec platnosti pokladního certifikátu

Zdroj: Etržby